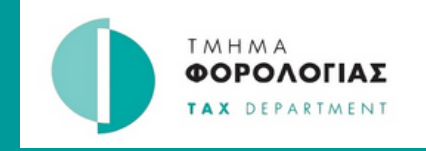

## USER GUIDE

## Create an account on Tax For All

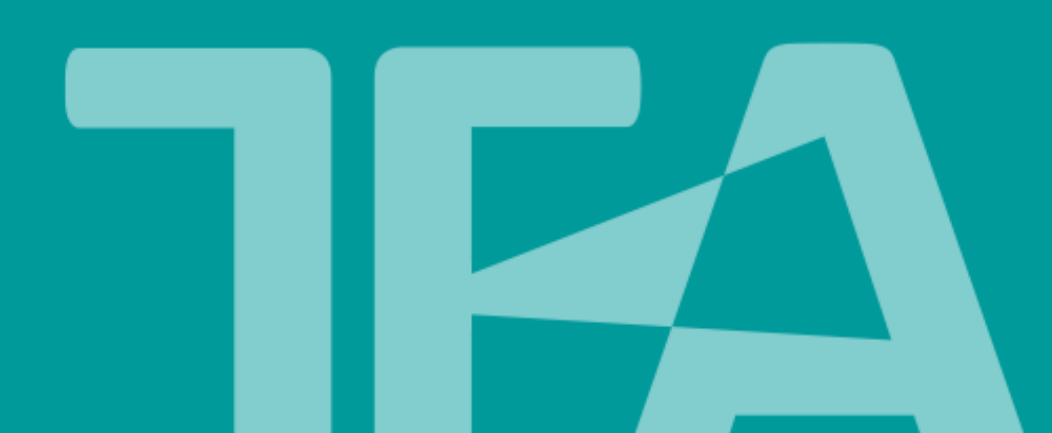

| 1. Go to TFA Taxpayer Portal at https://taxforall.mof.gov.cy |                                |  |  |
|--------------------------------------------------------------|--------------------------------|--|--|
| $\leftrightarrow \rightarrow G$                              | a taxforall.mof.gov.cy/Welcome |  |  |
|                                                              |                                |  |  |

| 2. Select "Register for an account"                                              |        |
|----------------------------------------------------------------------------------|--------|
|                                                                                  | Log in |
| A Home Register an account                                                       |        |
|                                                                                  |        |
| CYPRUS TAX DEPARTMENT                                                            |        |
| Welcome to Tax For All                                                           |        |
| Tax For All is a trusted and secure way to manage your taxes online and on time. |        |
|                                                                                  |        |
| Log in Register for an account                                                   |        |
|                                                                                  |        |

| Register your detail          | S                                   |                               |
|-------------------------------|-------------------------------------|-------------------------------|
| Enter your details below to r | register for an online account to m | nanage your tax liabilities.  |
|                               |                                     |                               |
| Your name: *                  | First Name                          | Last Name                     |
|                               |                                     |                               |
| Your date of birth: *         | Day: * Month: * Year: *             | t                             |
|                               | DD MM YYY                           | ΥY                            |
|                               | Your date of birth may be used      | to help verify your identity. |
|                               |                                     |                               |

| Enter the details re  | elated to your account                                                                    |                                                                          |
|-----------------------|-------------------------------------------------------------------------------------------|--------------------------------------------------------------------------|
| Your email address: * |                                                                                           |                                                                          |
| Your username: *      |                                                                                           |                                                                          |
|                       | Your username will be used as a                                                           | a part of your login.                                                    |
|                       |                                                                                           |                                                                          |
| Create a password: *  |                                                                                           | <ul> <li>Show</li> </ul>                                                 |
| Create a password: *  | Your password must have:                                                                  | <ul> <li>Show</li> </ul>                                                 |
| Create a password: *  | Your password must have:<br>One upper case letter<br>One digit<br>Min 8 characters length | <ul> <li>One lower case letter</li> <li>One special character</li> </ul> |

## 5. Answer the security questions

## Security and verification details

Select and answer the security questions below. We may use these questions to help verify your identity.

| Security Question 1: | What is the name of your best childhood friend?       |
|----------------------|-------------------------------------------------------|
| Answer 1: *          |                                                       |
| Security Question 2: | What is the name of your favourite teacher?           |
| Answer 2: *          |                                                       |
| Security Question 3: | What is the name of your favourite historical person? |
| Answer 3: *          |                                                       |
|                      |                                                       |

| 6. Check the box to agr<br>then select "Submit my | Check the box to agree to the Terms & Conditions and Privacy Policy,<br>en select "Submit my registration".       |  |  |  |  |
|---------------------------------------------------|----------------------------------------------------------------------------------------------------|--|--|--|--|
| Read and agree: *                                 | By registering for this service, you also agree to our<br>Terms & Conditions <b>7</b> and Privacy Policy <b>7</b> |  |  |  |  |
|                                                   | Submit my registration                                                                                            |  |  |  |  |

7.You will receive an email to confirm the email address you provided. Open your email, locate the message from TFA, and please note that sometimes these emails may appear in the Spam/Junk folder.

8:33 am

TFAnotifications@tax.mof.gov.cy Activate your TFA Account Activate your TFA Account

8. Select "Confirm email address" or copy and paste the link into a web browser.

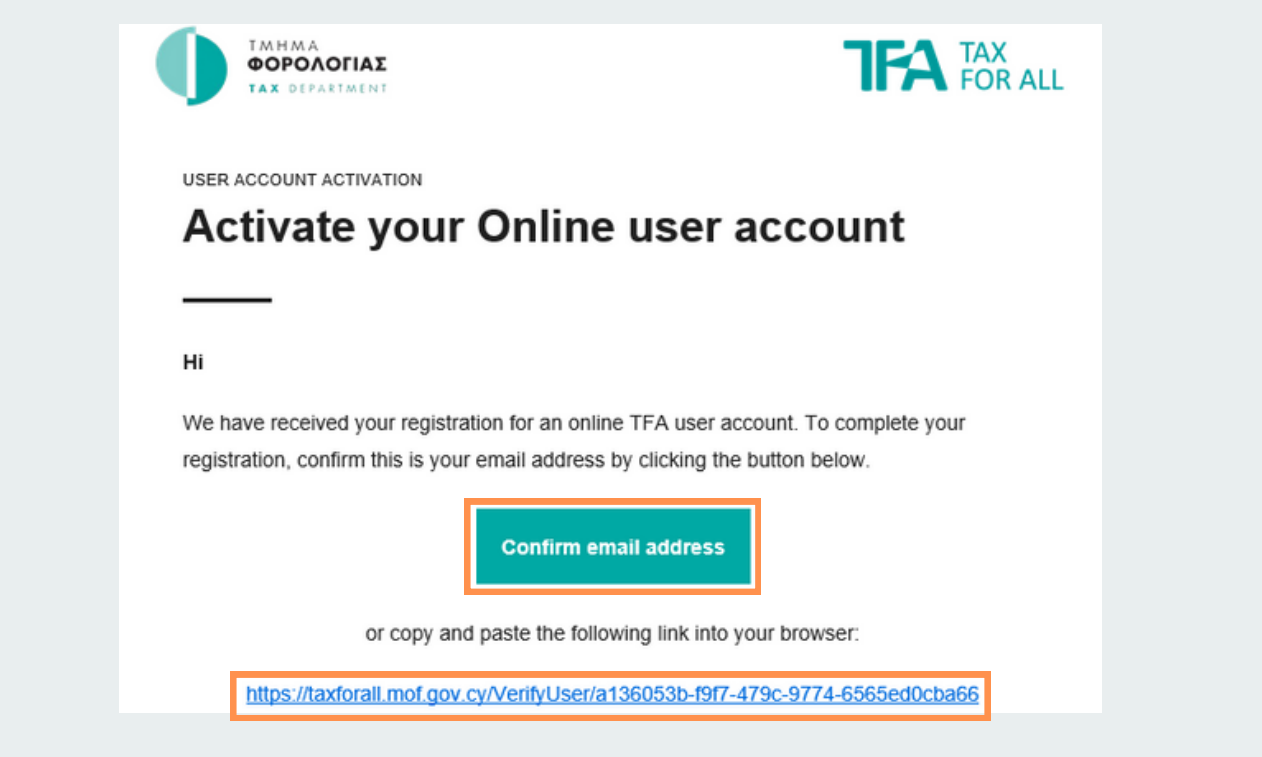

| 9. Log in to the password you e | TFA Taxpayers Portal using the username and entered in step 4.                                      |  |
|---------------------------------|----------------------------------------------------------------------------------------------------|--|
|                                 | Log in to your account<br>Enter your login details below to continue.<br>Username: *<br>Password: * |  |
|                                 | Log in Reset your password   Register for an account Need help logging in? Call 17700 or Contact us |  |